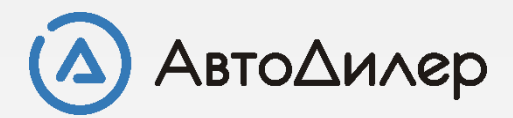

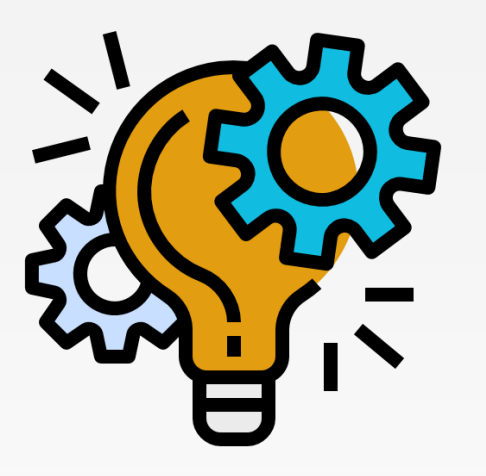

# Решение проблемы запуска Програмы АвтоДилер

# Решение проблемы запуска системы «АвтоДилер»

Этой инструкцией предусмотрено решение проблемы запуска программы с ошибкой <u>Unable to complete</u> <u>network request to host "localhost". Failed to establish a connection -902 335544721.</u>

1. Зайдите в [Панель управления] - [Администрирование] - [Службы] и проверьте состояние служб *Firebird Server* и *Firebird Guardian*. Службы должны находиться в состоянии "Выполняется" :

| 🔍 Службы         |                                                                       |                                  |                |              | - 0              | $\times$ |
|------------------|-----------------------------------------------------------------------|----------------------------------|----------------|--------------|------------------|----------|
| Файл Действие    | Вид Справка                                                           |                                  |                |              |                  |          |
| (= =) 📰 🙆 🖬      |                                                                       |                                  |                |              |                  |          |
| 🔍 Службы (локалы | Имя                                                                   | Описание                         | Состояние      | Тип запуска  | Вход от имени    | ^        |
|                  | 2GIS UpdateService                                                    | Обеспечивает обновление к        |                | Вручную      | Локальная сис    |          |
|                  | ASUS Com Service                                                      |                                  | Выполняется    | Автоматиче   | Локальная сис    |          |
|                  | 🖏 BranchCache                                                         | Эта служба кэширует сетево       |                | Вручную      | Сетевая служба   |          |
|                  | CoreMessaging                                                         | Manages communication bet        | Выполняется    | Автоматиче   | Локальная слу    |          |
|                  | Contraction Publishing Service                                        | The DCP (Data Collection and     |                | Вручную (ак  | Локальная сис    | .        |
|                  | ОНСР-клиент                                                           | Регистрирует и обновляет IP      | Выполняется    | Автоматиче   | Локальная слу    | .        |
|                  | 🧠 dmwappushsvc                                                        | Служба маршрутизации pus         |                | Вручную (ак  | Локальная сис    |          |
|                  | 🧠 DNS-клиент                                                          | Служба DNS-клиента (dnsca        | Выполняется    | Автоматиче   | Сетевая служба   |          |
|                  | 🖏 embeddedmode                                                        | Встроенный режим                 |                | Вручную (ак  | Локальная сис    |          |
|                  | 🍓 Firebird Guardian - DefaultInstance                                 | Firebird Server Guardian - ww    | Выполняется    | Автоматиче   | Локальная сис    |          |
|                  | Rirebird Server - DefaultInstance                                     | Firebird Database Server - ww    | Выполняется    | Вручную      | Локальная сис    |          |
|                  | 🧠 Intel(R) Capability Licensing Service TCP IP Interface              | Version: 1.42.17.0               |                | Вручную      | Локальная сис    |          |
|                  | Sintel(R) Content Protection HECI Service                             | Intel(R) Content Protection H    |                | Вручную      | Локальная сис    |          |
|                  | 🧠 Intel(R) Dynamic Application Loader Host Interface Service          | Intel(R) Dynamic Application     | Выполняется    | Автоматиче   | Локальная сис    |          |
|                  | 🖏 Intel(R) HD Graphics Control Panel Service                          | Service for Intel(R) HD Graphi   | Выполняется    | Автоматиче   | Локальная сис    |          |
|                  | intel(R) Management and Security Application Local Management Service | Intel(R) Management and Sec      | Выполняется    | Автоматиче   | Локальная сис    |          |
|                  | 🖏 Intel(R) Rapid Storage Technology                                   | Provides storage event notific   | Выполняется    | Автоматиче   | Локальная сис    |          |
|                  | 🖏 Intel(R) Security Assist                                            | Security Helper                  | Выполняется    | Вручную      | Локальная сис    |          |
|                  | 🖏 Intel(R) Security Assist Helper                                     | Security Helper                  |                | Автоматиче   | Локальная сис    |          |
|                  | 🧠 KtmRm для координатора распределенных транзакций                    | Координирует транзакции м        |                | Вручную (ак  | Сетевая служба   |          |
|                  | Contract Engine                                                       | Saves installation files used fo |                | Вручную      | Локальная сис    |          |
|                  | 🔅 Plug and Play                                                       | Позволяет компьютеру рас         | Выполняется    | Вручную      | Локальная сис    |          |
|                  | Quality Windows Audio Video Experience                                | Quality Windows Audio Video      |                | Вручную      | Локальная слу    |          |
|                  | SMP дисковых пространств (Майкрософт)                                 | Служба узла для поставщик        |                | Вручную      | Сетевая служба   |          |
|                  | ( Cunarfotch                                                          |                                  | D. ISO SUBSTCA | Antonioticio | Rows at use cite | ~        |
| < >              | \Расширенный / Стандартный /                                          |                                  |                |              |                  |          |

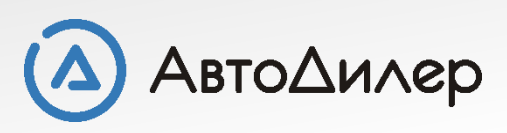

#### Если служба остановлена, запустите ее:

| 🔍 Службы              |                                                                                                    |               |      |                                  |             |             | _       |          | ×  |
|-----------------------|----------------------------------------------------------------------------------------------------|---------------|------|----------------------------------|-------------|-------------|---------|----------|----|
| Файл Действие         | Вид Справка                                                                                                    |               |      |                                  |             |             |         |          |    |
| 🧇 🔿 🗔 🕞 🙆             | à 📑 🛛 📰 🕨 🔳 🕕 🕨                                                                                                    |               |      |                                  |             |             |         |          |    |
| 🔍 Службы (локалы      | Имя                                                                                                    |               |      | Описание                         | Состояние   | Тип запуска | Вход от | имени    | ^  |
|                       | 2GIS UpdateService                                                                                                    |               |      | Обеспечивает обновление к        |             | Вручную     | Локаль  | ная сис  |    |
|                       | ASUS Com Service                                                                                                    |               |      |                                  | Выполняется | Автоматиче  | Локаль  | ная сис  |    |
|                       | Cache BranchCache                                                                                                    |               |      | Эта служба кэширует сетево       |             | Вручную     | Сетевая | а служба |    |
|                       | CoreMessaging                                                                                                    |               |      | Manages communication bet        | Выполняется | Автоматиче  | Локаль  | ная слу  |    |
|                       | AtaCollectionPublishingService                                                                                                    |               |      | The DCP (Data Collection and     |             | Вручную (ак | Локаль  | ная сис  |    |
|                       | OHCP-клиент                                                                                                    |               |      | Регистрирует и обновляет IP      | Выполняется | Автоматиче  | Локаль  | ная слу  |    |
|                       | Character and the second second secon |               |      | Служба маршрутизации pus         |             | Вручную (ак | Локаль  | ная сис  |    |
|                       | 🥋 DNS-клиент                                                                                                    |               |      | Служба DNS-клиента (dnsca        | Выполняется | Автоматиче  | Сетевая | а служба |    |
|                       | kembeddedmode                                                                                                    |               |      | Встроенный режим                 |             | Вручную (ак | Локаль  | ная сис  |    |
|                       | 🖏 Firebird Guardian - DefaultInstance                                                                                                    |               | 1    | Firebird Server Guardian - ww    |             | Автоматиче  | Локаль  | ная сис  |    |
|                       | Sirebird Server - DefaultInstance                                                                                                    | Запустить     |      | Firebird Database Server - ww    |             | Вручную     | Локаль  | ная сис  |    |
|                       | Intel(R) Capability Licensing Service 1                                                                                                    | Остановить    |      | Version: 1.42.17.0               |             | Вручную     | Локаль  | ная сис  |    |
|                       | Antel(R) Content Protection HECI Serv                                                                                                    | Приостановить |      | Intel(R) Content Protection H    |             | Вручную     | Локаль  | ная сис  |    |
|                       | 🖏 Intel(R) Dynamic Application Loader                                                                                                    | Продолжить    |      | Intel(R) Dynamic Application     | Выполняется | Автоматиче  | Локаль  | ная сис  |    |
|                       | 🖳 Intel(R) HD Graphics Control Panel Se                                                                                                    | Перезапустить |      | Service for Intel(R) HD Graphi   | Выполняется | Автоматиче  | Локаль  | ная сис  |    |
|                       | 🔍 Intel(R) Management and Security Ap                                                                                                    |               | vice | Intel(R) Management and Sec      | Выполняется | Автоматиче  | Локаль  | ная сис  |    |
|                       | 🔍 Intel(R) Rapid Storage Technology                                                                                                    | Все задачи >  |      | Provides storage event notific   | Выполняется | Автоматиче  | Локаль  | мая сис  |    |
|                       | Antel(R) Security Assist                                                                                                    | Обновить      | 1    | Security Helper                  | Выполняется | Вручную     | Локаль  | ная сис  |    |
|                       | Intel(R) Security Assist Helper                                                                                                    | Concome       |      | Security Helper                  |             | Автоматиче  | Локаль  | ная сис  |    |
|                       | 🥋 KtmRm для координатора распреде                                                                                                    | Свойства      |      | Координирует транзакции м        |             | Вручную (ак | Сетевая | я служба |    |
|                       | Office Source Engine                                                                                                    | Справка       | 1    | Saves installation files used fo |             | Вручную     | Локаль  | ная сис  |    |
|                       | Riug and Play                                                                                                    | Справка       |      | Позволяет компьютеру рас         | Выполняется | Вручную     | Локаль  | ная сис  |    |
|                       | Quality Windows Audio Video Experien                                                                                                    | ce            |      | Quality Windows Audio Video      |             | Вручную     | Локаль  | ная слу  |    |
|                       | 🥋 SMP дисковых пространств (Майкрос                                                                                                    | οφτ)          |      | Служба узла для поставщик        |             | Вручную     | Сетевая | а служба |    |
|                       | Superfetch                                                                                                    |               |      | Поддерживает и улучшает п        | Выполняется | Автоматиче  | Локаль  | ная сис  |    |
|                       | 🔍 TeamViewer 11                                                                                                    |               |      | TeamViewer Remote Software       | Выполняется | Автоматиче  | Локаль  | ная сис  |    |
|                       | Windows Audio                                                                                                    |               |      | Управление средствами раб        | Выполняется | Автоматиче  | Локаль  | ная слу  | Υ. |
| < >                   | Расширенный Стандартный                                                                                                    |               |      |                                  |             |             |         |          |    |
| Запуск службы "Firebi | ird Guardian - DefaultInstance" на "Локальн                                                                                                    | ый компьютер" |      |                                  |             |             |         |          |    |

Если служба выполняется, переходите к проверке п. 2

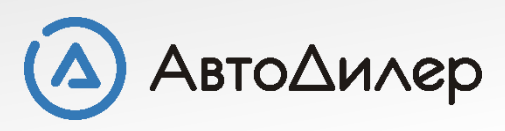

# <u>2.</u> Зайдите в [Панель управления] - [Брандмауэр windows] - [Включение и отключение брандмауэра Windows] и отключите брандмауэр :

|                 |                                                                                                    | 1.000                     |  |
|-----------------|----------------------------------------------------------------------------------------------------|---------------------------|--|
| -> * ↑ 🌌 « Bce: | элементы панели управления 🔸 Брандмауэр Windows 🗧 Настроить параметры 🛛 🗸 💍                                                       | Поиск в панели управления |  |
|                 | Настройка параметров для каждого типа сети                                                                                        |                           |  |
|                 | Вы можете изменить параметры брандмауэра для каждого из используемых типов сетей.                                                 |                           |  |
|                 | Параметры доменной сети                                                                                                    |                           |  |
|                 | 😥 🔘 Включить брандмауэр Windows                                                                                                   |                           |  |
|                 | <ul> <li>Блокировать все входящие подключения, в том числе для приложений, указанных в<br/>списке разрешенных программ</li> </ul> |                           |  |
|                 | Уведомлять, когда брандмауар Windows Блокирует новое приложение                                                                   |                           |  |
|                 | OTКЛЮЧИТЬ брандмауэр Windows (не рекомендуется)                                                                                   |                           |  |
|                 | Параметры для частной сети                                                                                                    |                           |  |
|                 | 🕟 🔘 Включить брандмауэр Windows                                                                                                   |                           |  |
|                 | Блокировать все входящие подключения, в том числе для приложений, указанных в<br>списке разрешенных программ                      |                           |  |
|                 | Уведомлять, когда брандмауэр Windows блокирует новое приложение                                                                   |                           |  |
|                 | OTКЛЮЧИТЬ брандмауэр Windows (не рекомендуется)                                                                                   |                           |  |
|                 | Параметры для общественной сети                                                                                                   |                           |  |
|                 | 🚫 🔘 Включить брандмауэр Windows                                                                                                   |                           |  |
|                 | Блокировать все входящие подключения, в том числе для приложений, указанных в<br>списке разрешенных программ                      |                           |  |
|                 | 🖓 Уведомлять, когда брандмауэр Windows блокирует новое приложение                                                                 |                           |  |
|                 | Отключить брандмауэр Windows (не рекомендуется)                                                                                   |                           |  |
|                 |                                                                                                    |                           |  |
|                 |                                                                                                    |                           |  |
|                 |                                                                                                    |                           |  |
|                 |                                                                                                    | 27                        |  |

Затем попробуйте запустить программу. Если ошибка не повторяется, и программа запустилась, значит нужно прописать порты в брандмауэр. Если не запустилась - переходите к **п. 3** 

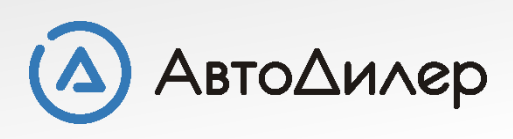

## а) Зайдите в [Панель управления] - [Брандмауэр windows] - [Дополнительные параметры].

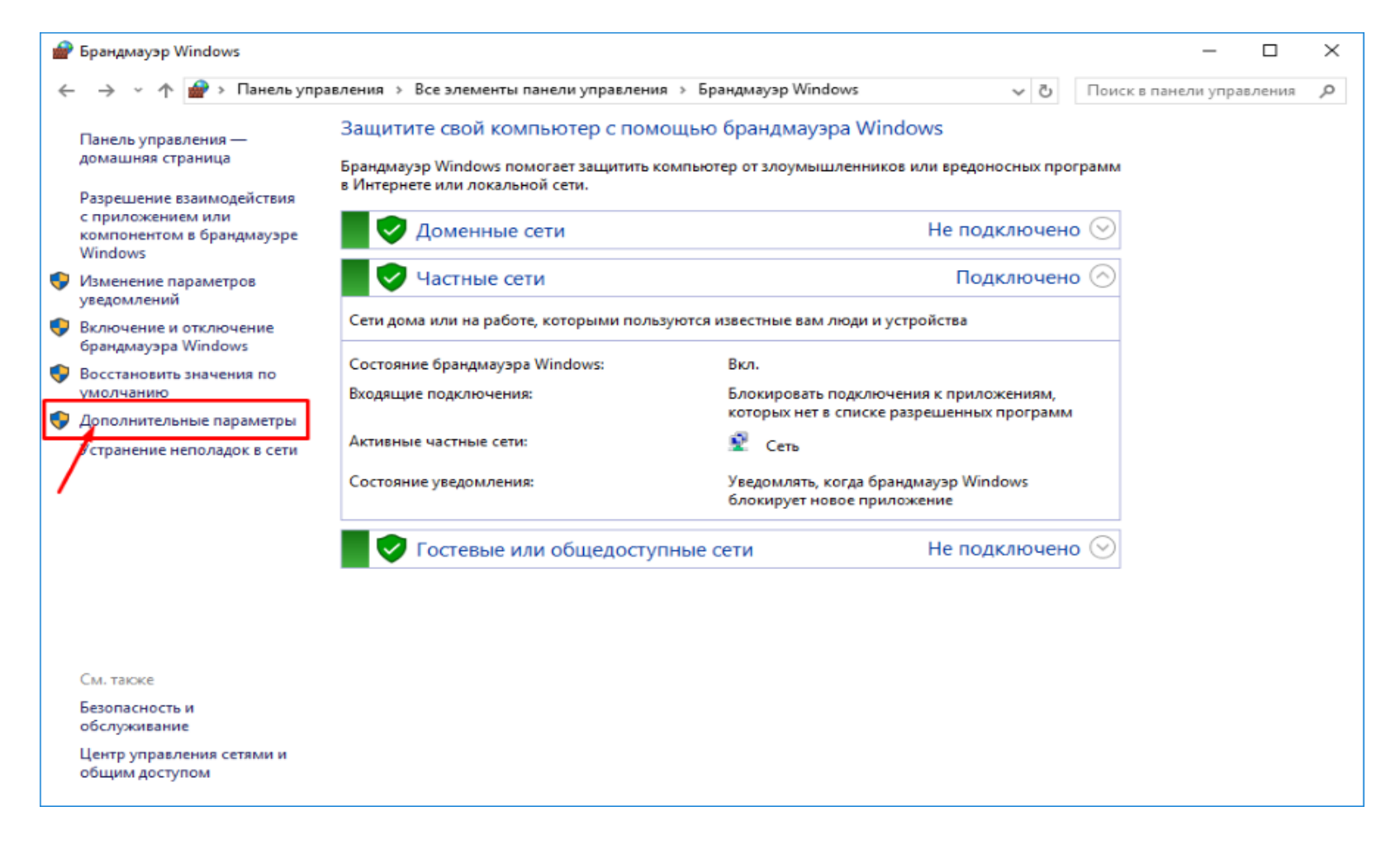

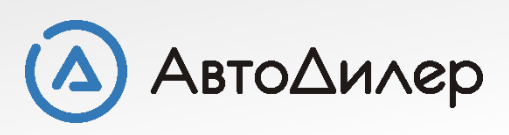

# **б)** Выберите [Правила для входящих подключений] и нажмите [Создать правило]:

| ■ The serva and stroke to rouge model         Munic         Provint         Provint         Provint           1 Правила для исторящего подключения         6 Firebind 3 CL Server         Дожен         Дожен         Дожен           1 Правила бля исторящего подключения         6 Firebind 3 CL Server         Дожен         Дожен         Дожен           1 Правила бля исторящего подключения         6 Firebind 3 CL Server         Дожен         Дожен         Дожен           1 Правила бля исторящего подключения         6 Firebind 3 CL Server         Дожен         Дожен         2 Фильтровать по профилю           1 Правила бля исторящего подключения         6 Firebind 3 CL Server         Дожен         Дожен         2 Фильтровать по состоянию           1 Правила бля исторяй         1 Профиль         4 Профиль         9 Фильтровать по состоянию         9 Фильтровать по состоянию           2 Правила бля исторяй         1 Профиль         4 Профиль         9 Фильтровать по состоянию         9 Фильтровать по состоянию           3 Правила бля исторя         1 Профиль         9 Фильтровать по состоянию         9 Фильтровать по состоянию           3 Правила бля исторя         1 Профиль         9 Фильтровать по состоянию         9 Фильтровать по состоянию           4 Профиль         1 Профиль         9 Бистьра         9 Бистьра         9 Бистьра           4                                                                                                    | Бранлмауэр Windows в режиме повышенн <mark>о</mark> й б | Правила для входящих подключений                                                                                                    |                                                                                                    |                                                                                                    | 1 | Действия                                                                                                    |
|----------------------------------------------------------------------------------------------------|---------------------------------------------------------|----------------------------------------------------------------------------------------------------|----------------------------------------------------------------------------------------------------|----------------------------------------------------------------------------------------------------|---|----------------------------------------------------------------------------------------------------|
| <ul> <li>Friebird 1</li> <li>Friebird 20L Server</li> <li>Friebird SQL Server</li> <li>Friebird SQL Server</li> <li>Friebird SQL Server</li> <li>Friebird SQL Server</li> <li>Friebird SQL Server</li> <li>Friebird SQL Server</li> <li>Friebird SQL Server</li> <li>Garthau</li> <li>Maxton</li> <li>Maxton</li> <li>Matton</li> <li>Microsoft Lync</li> <li>Microsoft Lync</li> <li>Microsoft Lync UMapi</li> <li>Microsoft Unc UMapi</li> <li>Microsoft Office Outlook</li> <li>Mathon</li> <li>Microsoft Office Outlook</li> <li>Mulp</li> <li>Macrnsiñ</li> <li>Microsoft Office Outlook</li> <li>Mulp</li> <li>Macrnsiñ</li> <li>Quiet Internet Pager</li> <li>Quiet Internet Pager</li> <li>Genyret Remote Control Application</li> <li>Tearnwiseer Remote Control Service</li> <li>Tearnwiseer Remote Control Service</li> <li>Gen Office</li> <li>Get Office</li> <li>Get Office</li> <li>Get Office</li> <li>Mail and Calendar</li> <li>Mail and Calendar</li> <li>Mail and Calendar</li> <li>Mail and Calendar</li> </ul> | Правила для входящих подключений                        | Имя                                                                                                    | Группа                                                                                                    | Профиль                                                                                                    | ^ | Правила для входящих подключе                                                                                                    |
|                                                                                                    | Правила безопасности подключения<br>Наблюдение          | <ul> <li>Firebird 1</li> <li>Firebird SQL Server</li> <li>Firebird SQL Server</li> <li>Firebird SQL Server</li> <li>Firebird SQL Server</li> <li>Firebird SQL Server</li> <li>Maxthon</li> <li>Maxthon</li> <li>Maxthon</li> <li>Microsoft Lync</li> <li>Microsoft Lync UcMapi</li> <li>Microsoft Control Application</li> <li>Mutp</li> <li>Quiet Internet Pager</li> <li>Quiet Internet Pager</li> <li>Quiet Internet Pager</li> <li>Quiet Internet Pager</li> <li>Teamviewer Remote Control Application</li> <li>Teamviewer Remote Control Service</li> <li>Teamviewer Remote Control Service</li> <li>Teamviewer Remote Control Service</li> <li>Teamviewer Remote Control Service</li> <li>Geapyжение кэширующих узлов Bran<br/>Получение содержимого BranchCache<br/>Сервер размещенного кэша BranchCa</li> <li>Google Chrome (mDNS-In)</li> <li>Mail and Calendar</li> </ul> | BranchCache - обнаружен<br>BranchCache - получение<br>BranchCache - сервер разм<br>Get Office<br>Google Chrome<br>Mail and Calendar | Все<br>Домен<br>Домен<br>Частный<br>Частный<br>Частный<br>Частный<br>Частный<br>Частный<br>Частный<br>Частный<br>Домен, Ч<br>Общий<br>Частный<br>Частный<br>Частный<br>Частный<br>Частный<br>Частный<br>Частный<br>Частный<br>Частный<br>Все<br>Все<br>Все<br>Все<br>Все<br>Все<br>Все |   | <ul> <li>Создать правило</li> <li>Фильтровать по профилю</li> <li>Фильтровать по состоянию</li> <li>Фильтровать по группе</li> <li>Вид</li> <li>Обновить</li> <li>Экспортировать список</li> <li>Справка</li> </ul> |

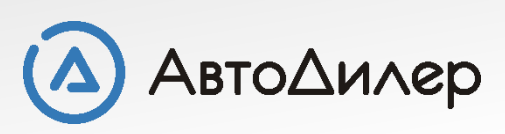

# в) Выберите тип правила "Для порта" и нажмите Далее:

| Тип правила         Выберите тип правила брандмаузра, которое требуется создать.         Шати:         • Тип правила         • Тип правила         • Протокол и порты         • Действие         • Профиль         • Имя         • Для программы         • Правило, управляющее подключениями для программы.         • Правило, управляющее подключениями для порта TCP или UDP.         • Предопределенные                                                                                          | 🔗 Мастер создания правил     | а для нового входящего подключения                          | Х      |
|----------------------------------------------------------------------------------------------------|------------------------------|-------------------------------------------------------------|--------|
| Выберите тип правила брандмауэра, которое требуется создать.<br>Шаги:<br>• Тип правила<br>• Протокол и порты<br>• Действие<br>• Профиль<br>• Имя<br>• Имя<br>• Имя<br>• Правило, управляющее подключениями для программы.<br>• Для порта<br>Правило, управляющее подключениями для порта TCP или UDP.<br>• Предопределенные<br>ВтарсбСасба - обнароужения кациялионных издая (использиет WSD)                                                                                                    | Тип правила                  |                                                             |        |
| Шалк:       Правило какого типа вы хотите создать?         • Тип правила       Правило какого типа вы хотите создать?         • Протокол и порты       О Для программы         • Действие       О Для программы         • Профиль       Правило, управляющее подключениями для программы.         • Имя       • Для порта         Правило, управляющее подключениями для порта TCP или UDP.       • Предопределенные         ВтарсфСасре - обнарижение кациилириции издов (использиет WSD)       • Х | Выберите тип правила брандма | уэра, которое требуется создать.                            |        |
| <ul> <li>Тип правила</li> <li>Протокол и порты</li> <li>Действие</li> <li>Профиль</li> <li>Имя</li> <li>Для программы<br/>Правило, управляющее подключениями для программы.</li> <li>Для порта<br/>Правило, управляющее подключениями для порта TCP или UDP.</li> <li>Предопределенные</li> </ul>                                                                                                    | Шаги:                        |                                                             |        |
| <ul> <li>Протокол и порты</li> <li>Действие</li> <li>Дравило, управляющее подключениями для программы.</li> <li>Профиль</li> <li>Имя</li> <li>Для порта<br/>Правило, управляющее подключениями для порта TCP или UDP.</li> <li>Предопределенные</li> </ul>                                                                                                    | 🥘 Тип правила                | Правило какого типа вы хотите создать?                      |        |
| <ul> <li>Действие</li> <li>Для программы<br/>Правило, управляющее подключениями для программы.</li> <li>Имя</li> <li>Для порта<br/>Правило, управляющее подключениями для порта TCP или UDP.</li> <li>Предопределенные</li> </ul>                                                                                                    | Протокол и порты             |                                                             |        |
| <ul> <li>Профиль</li> <li>Имя</li> <li>Для порта<br/>Правило, управляющее подключениями для программы.</li> <li>Для порта<br/>Правило, управляющее подключениями для порта TCP или UDP.</li> <li>Предопределенные</li> </ul>                                                                                                    | Действие                     | О Для программы                                             |        |
| <ul> <li>Имя</li> <li>Оправило, управляющее подключениями для порта ТСР или UDP.</li> <li>Опредопределенные</li> <li>ВтарсhCache - обнаружение каширующих уздов (использует WSD)</li> </ul>                                                                                                    | 🧿 Профиль                    | I Іравило, управляющее подключениями для программы.         |        |
| Правило, управляющее подключениями для порта ТСР или UDP.<br>О Предопределенные ВгарсоСасбе - обнаружение кашиорионник узлов (использует WSD)                                                                                                    | 🧼 Имя                        | Для порта                                                   |        |
| О Предопределенные<br>ВгарсьСасье - обнаружение каширионних узрав (использует WSD)                                                                                                    |                              | Правило, управляющее подключениями для порта TCP или UDP.   |        |
|                                                                                                    |                              | О Предопределенные                                          | _      |
| напановоно обнаружните коштрующих јалов уконолозуст тизор                                                                                                    |                              | BranchCache - обнаружение кэширующих узлов (использует WSD) | $\sim$ |
| Правило, управляющее подключениями для операций Windows.                                                                                                    |                              | Правило, управляющее подключениями для операций Windows.    |        |
| ○ Настраиваемые                                                                                                    |                              | О Настраиваемые                                             |        |
| Настраиваемое правило.                                                                                                    |                              | Настраиваемое правило.                                      |        |
|                                                                                                    |                              |                                                             |        |
|                                                                                                    |                              |                                                             |        |
|                                                                                                    |                              |                                                             |        |
|                                                                                                    |                              |                                                             |        |
|                                                                                                    |                              |                                                             |        |
|                                                                                                    |                              |                                                             |        |
|                                                                                                    |                              |                                                             |        |
| < Назад Далее > Отмена                                                                                                    |                              | < Назад Далее > О                                           | Отмена |

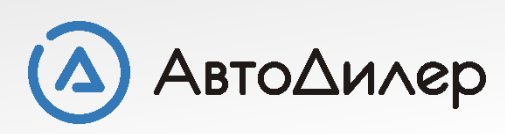

**г)** Выберите **"Протокол TCP"** и укажите диапазон локальных портов с **3050** по **3051** и нажмите **Далее**:

| 🔗 Мастер создания пра     | вила для нового входящего подключения                       | × |
|---------------------------|-------------------------------------------------------------|---|
| Протокол и порты          |                                                             |   |
| Укажите протоколы и порть | ы, к которым применяется данное правило.                    |   |
| Шаги:                     |                                                             |   |
| 🥘 Тип правила             | Укажите протокол, к которому будет применяться это правило. |   |
| 🧶 Протокол и порты        | Протокол ТСР                                                |   |
| Действие                  | О Протокол UDP                                              |   |
| Профиль                   |                                                             |   |
| 🔹 Имя                     | Укажите порты, к которым будет применятся это правило.      |   |
|                           |                                                             |   |
|                           |                                                             |   |
|                           | Определенные локальные порты:                               |   |
|                           |                                                             |   |
|                           |                                                             |   |
|                           |                                                             |   |
|                           |                                                             |   |
|                           |                                                             |   |
|                           |                                                             |   |
|                           |                                                             |   |
|                           |                                                             |   |
|                           |                                                             |   |
|                           |                                                             |   |
|                           | < Назад Далее > Отмена                                      |   |
|                           |                                                             |   |

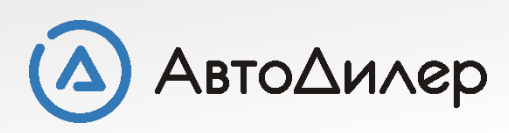

#### д) Выберите "Разрешить подключение" и нажмите Далее:

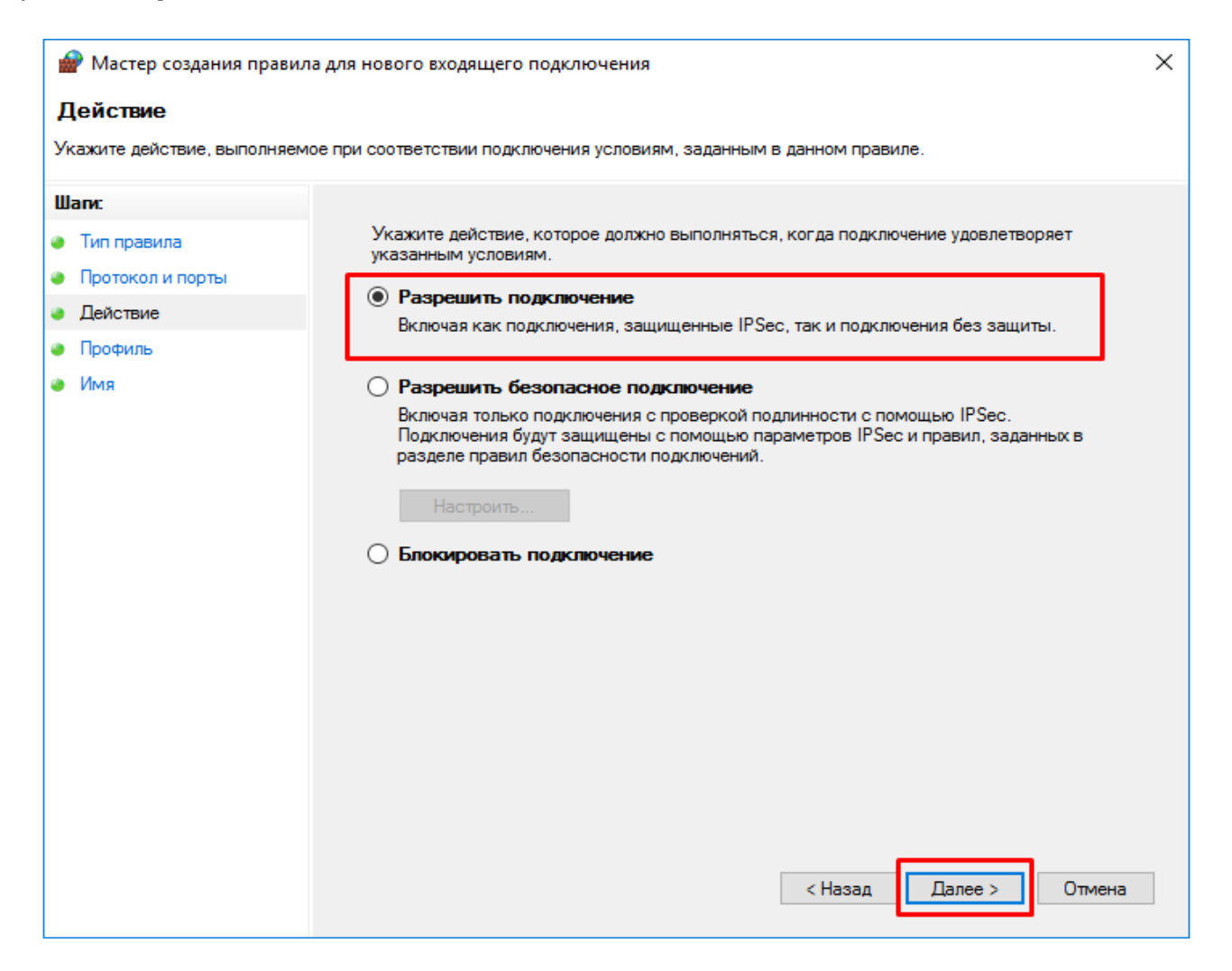

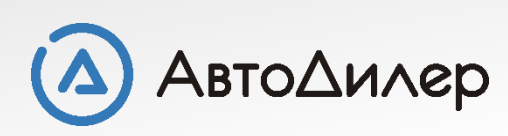

#### е) Установите галочки для всех профилей и нажмите Далее:

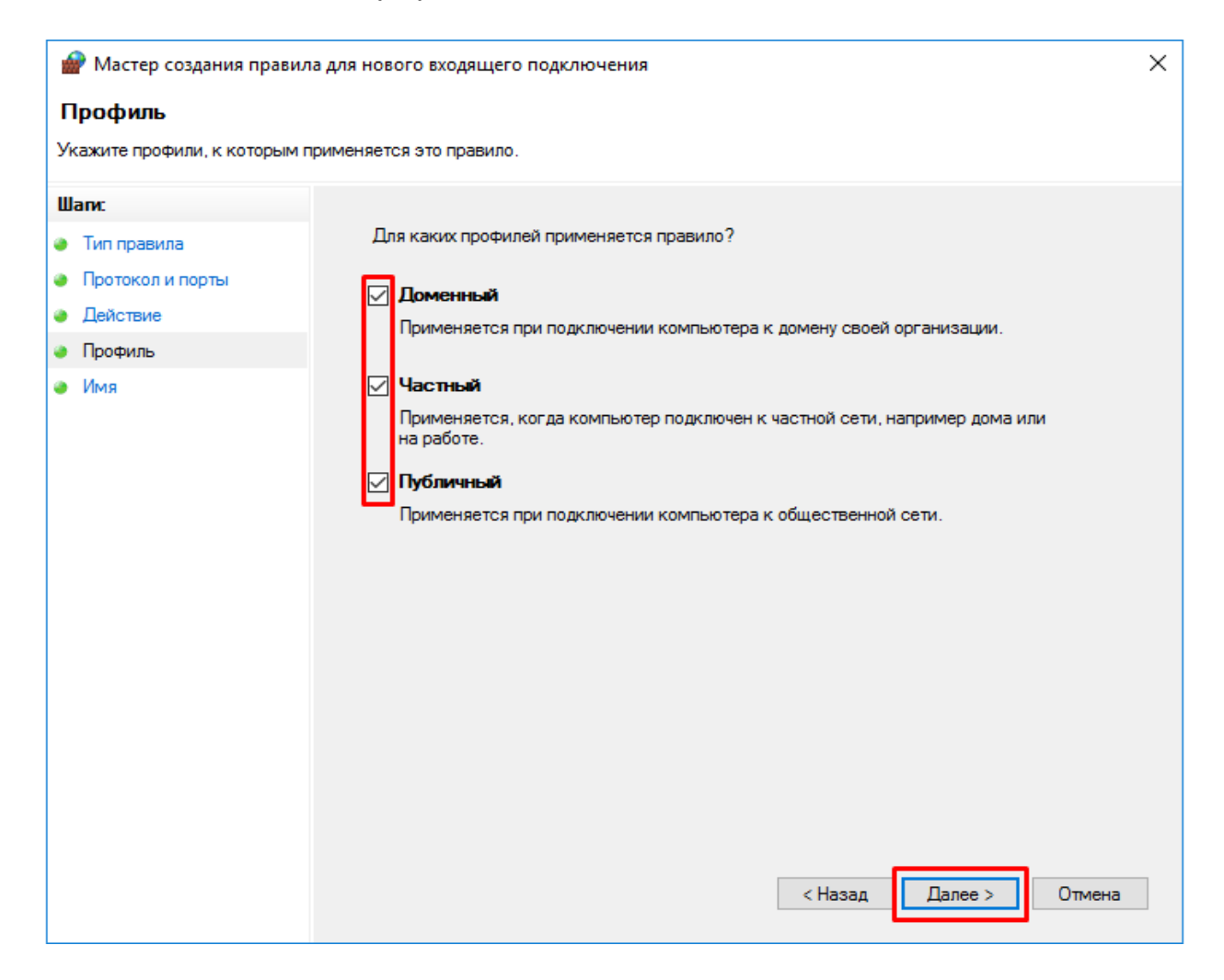

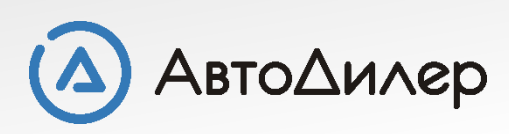

ж) Введите произвольное имя для создаваемого правила и нажмите Готово:

| 💣 Мастер создания правил     | ла для нового входящего подключения | ×  |
|------------------------------|-------------------------------------|----|
| Имя                          |                                     |    |
| Укажите имя и описание данно | ого правила.                        |    |
| Шаги:                        |                                     |    |
| 🕘 Тип правила                |                                     |    |
| 🧶 Протокол и порты           |                                     |    |
| Действие                     |                                     |    |
| 🥘 Профиль                    | Имя:                                |    |
| 🧼 Имя                        | Firebird                            |    |
|                              | Описание (необязательно):           |    |
|                              |                                     |    |
|                              |                                     |    |
|                              |                                     |    |
|                              |                                     |    |
|                              |                                     |    |
|                              |                                     |    |
|                              |                                     |    |
|                              |                                     |    |
|                              |                                     |    |
|                              |                                     |    |
|                              |                                     |    |
|                              |                                     |    |
|                              |                                     |    |
|                              | < Назад Готово Отмен                | на |
|                              |                                     |    |

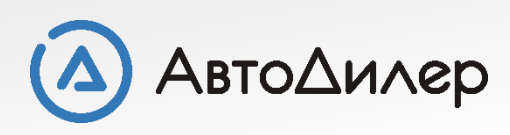

# з) Выберите [Правила для исходящих подключений] и и нажмите [Создать правило]:

| ндмауэр Windows в режиме повышенной | бе Правила для исходящего подключения |                                | 1               |      | Действия                                                      |
|-------------------------------------|---------------------------------------|--------------------------------|-----------------|------|---------------------------------------------------------------|
| равила для входящих подключении     | Имя                                   | Группа                         | Профиль         | ^    | Правила для исходящего подклю                                 |
| равила для исходящего подключения   | 3D Builder                            | 3D Builder                     | Bce             |      | Создать правило                                               |
| наблюдение                          | App connector                         | App connector                  | Bce             |      |                                                               |
| ыслодение                           | Клиент размещенного кэша BranchCac    | BranchCache - клиент размец    | ценного кэша (и | 100/ | пьзуется HTTPS)                                               |
|                                     | Обнаружение кэширующих узлов Bran     | BranchCache - обнаружен        | Bce             |      | у фильтровать по состоянию                                    |
|                                     | Получение содержимого BranchCache     | BranchCache - получение        | Bce             |      | Фильтровать по группе                                         |
|                                     | Сервер размещенного кэша BranchCa     | BranchCache - сервер разм      | Bce             |      | Вил                                                           |
|                                     | 🔮 Candy Crush Soda Saga               | Candy Crush Soda Saga          | Bce             |      |                                                               |
|                                     | Функциональные возможности для по     | DiagTrack                      | Bce             |      | С Обновить                                                    |
|                                     | 🔮 Get Office                          | Get Office                     | Bce             |      | <table-of-contents> Экспортировать список</table-of-contents> |
|                                     | 🧭 Get Started                         | Get Started                    | Bce             |      | Справка                                                       |
|                                     | 🔮 Groove Music                        | Groove Music                   | Bce             |      | -                                                             |
|                                     | Mail and Calendar                     | Mail and Calendar              | Bce             |      |                                                               |
|                                     | 🔮 mDNS (UDP-Out)                      | mDNS                           | Bce             |      |                                                               |
|                                     | 🔇 Messaging + Skype                   | Messaging + Skype              | Bce             |      |                                                               |
|                                     | 🔮 Microsoft Edge                      | Microsoft Edge                 | Bce             |      |                                                               |
|                                     | 🔮 Microsoft People                    | Microsoft People               | Bce             |      |                                                               |
|                                     | Microsoft Phone                       | Microsoft Phone                | Bce             |      |                                                               |
|                                     | Microsoft Phone Companion             | Microsoft Phone Companion      | Bce             |      |                                                               |
|                                     | Microsoft Photos                      | Microsoft Photos               | Bce             |      |                                                               |
|                                     | Microsoft Solitaire Collection        | Microsoft Solitaire Collection | Bce             |      |                                                               |
|                                     | 🔮 Microsoft Wi-Fi                     | Microsoft Wi-Fi                | Bce             |      |                                                               |
|                                     | 🔮 Movies & TV                         | Movies & TV                    | Bce             |      |                                                               |
|                                     | S MSN Money                           | MSN Money                      | Bce             |      |                                                               |
|                                     | S MSN News                            | MSN News                       | Bce             |      |                                                               |
|                                     | MSN Sports                            | MSN Sports                     | Bce             |      |                                                               |
|                                     | 🔮 MSN Weather                         | MSN Weather                    | Bce             |      |                                                               |
|                                     | 3 OneNote                             | OneNote                        | Bce             |      |                                                               |
|                                     | 🔮 Purchase Dialog                     | Purchase Dialog                | Bce             | - 1  |                                                               |

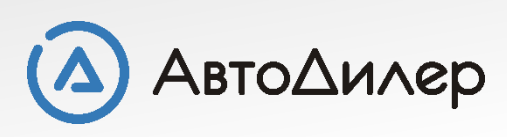

и) Повторите действия по аналогии с пункта "в)" по пункт «ж)" для исходящего подключения

**к)** Зайдите в [Панель управления] - [Брандмауэр Windows] - [Включение и отключение брандмауэра Windows] и включите брандмауэр

<u>3.</u> Отключите антивирусную программу. Как правило, это можно сделать нажатием правой кнопки мыши на ярлыке программы в системном трее в нижнем правом углу экрана.

Затем попробуйте запустить программу Автодилер. Если программа запустится нормально, значит антивирусная программа блокирует порты 3050-3051.

Ввиду большого количества разнообразных антивирусных программ, их модификаций и версий - универсальной инструкции по настройке антивируса нет. Вам следует обратиться к вашему системному администратору.

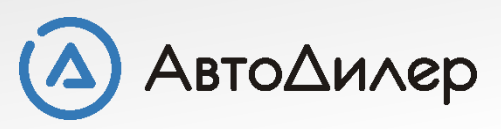

Надеемся, эта информация была полезна для Вас. Если у Вас возникли вопросы или предложения, Вы можете обратиться к нам по указанным ниже контактам:

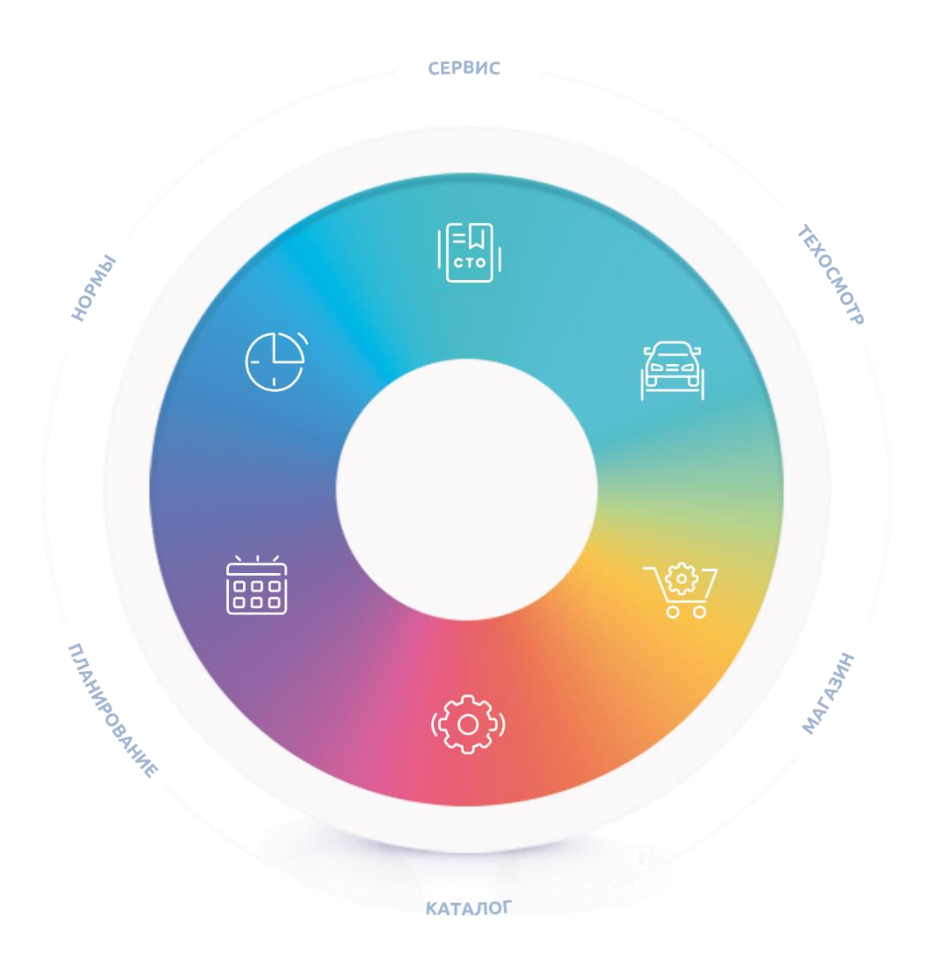

Компания «АвтоДилер» autodealer.ru

### Служба технической поддержки: support@autodealer.ru

# Отделы продаж:

+7 (499) 110-44-37 Москва +7 (343) 237-23-19 Екатеринбург +7 (812) 716-48-88 Санкт-Петербург

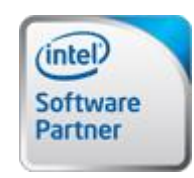

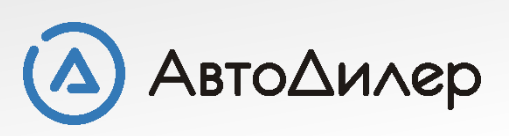